# Impresión de reporte de Comprobantes de ingreso

| shared services solutions  |                                  |
|----------------------------|----------------------------------|
| CONFIGURACION Y PARAMETROS |                                  |
| MOVIMIENTOS                |                                  |
| CONSULTAS                  |                                  |
| REPORTES                   |                                  |
| mpresion de Paz y Salvos   | Reporte: Comprobantes De Ingreso |
| Recaudo                    | Tipo Impresion: IMPRESION (PDF)  |
| ARCHIVO PLANO              | 3                                |
| OTRAS RENTAS               | Fecha Desde: 06/09/2021          |
| CAJAS                      | Fecha Hasta: 06/09/2021          |
|                            | empty                            |
|                            |                                  |

1-Seleccionamos de la lista Comprobante de ingreso

2-Ingresamos fecha inicial y fecha final

3-Damos clicken el icono Imprimir 💻

El reporte debe imprimirse de la siguiente manera:

| FECHA RECAUDO :2021-09         | -06 00:00:00 | .0 F      | ECHA AFE     | CTACIÓN :  | 2021-09-06    | 05:27:12.0  |  |  |  |  |
|--------------------------------|--------------|-----------|--------------|------------|---------------|-------------|--|--|--|--|
| VALOR COMPROBANTE: \$8.724.266 |              |           |              |            |               |             |  |  |  |  |
| ESTADO COMPROBANTE APROBADO    |              |           |              |            |               |             |  |  |  |  |
| FACTURAS DEL COMPROBANTE       |              |           |              |            |               |             |  |  |  |  |
| Impuesto                       | Ref. Pago    | Tipo Pago | Valor        | Nit        | Codigo Objeto | Estado      |  |  |  |  |
| DISTRITOS DE RIEGO Y DRENAJE   | 142167628070 | FACTURAS  | \$ 1.248.484 | 23479216.4 | 526348        | APLICADO    |  |  |  |  |
| DISTRITOS DE RIEGO Y DRENAJE   | 142167618069 | FACTURAS  | \$ 1.022.118 | 23479216.4 | 525912        | APLICADO    |  |  |  |  |
| DISTRITOS DE RIEGO Y DRENAJE   | 142240318102 | FACTURAS  | \$ 6.453.664 | 23499747.9 | 531604        | APLICADO    |  |  |  |  |
| DISTRITOS DE RIEGO Y DRENAJE   | 142240318102 | FACTURAS  | \$ 6.905     | 23499747.9 | 531604        | NO APLICADO |  |  |  |  |
| Acuerdo de pago                | 109102116300 | FACTURAS  | \$ 60.000    | 39664727.7 | 261411        | NO APLICADO |  |  |  |  |
| N/A                            | 104202008246 | FACTURAS  | \$ 5.892     | 0          | 0             | NO APLICADO |  |  |  |  |
| IN/A                           | 104202011101 | FACTURAS  | \$ 11.556    | 0          | 0             | NO APLICADO |  |  |  |  |

# Impresión de reporte : comprobante

# individual

En el SISTEMA DE RECAUDO, REPORTES, Reportes, seleccionamos el reporte "Comprobantes de Ingreso individual", procedemos a diligenciar los datos requeridos y posteriormente presionamos el botón de imprimir (impresora):

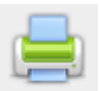

#### Debería visualizarse el reporte de la siguente manera: 🕐 1056 P/ 🗳 (4) Sky | 👻 SICOF- | 🦉 verRep | 🖉 (21) #8 | 🍖 | Intran | 🐝 Portal - | 🌌 Report | 🖀 Decom | 🖷 SICOF- | 🕫 SICOF- | 📽 SICOFver X ← → C △ ▲ No seguro | 10.1.140.1:12031/SITU-CAR/servlet/verReporteComprobanteIngreso?datos=1 ☆ . 1 / 1 | - 100% + | 🕃 👌 verReporteComprobanteIngreso ₽ $\equiv$ REPORTE DE COMPROBANTES DE INGRESO Fecha de recaudo2021-11-12 00:00:00.0 -----DATOS BANCO -----BANCOLOMBIA CAR CUOTAS 03100000553 PARTES PENSION NÚMERO CTA : 03100000553 CODIGO : 11000553 TOTAL : \$ 86.383 COMPROBANTE DE INGRESO 9233856 FECHA RECAUDO :2021-11-12 00:00:00.0 FECHA AFECTACIÓN :2021-10-14 00:00:00.0 VALOR COMPROBANTE: \$86.383 ESTADO COMPROBANTE PENDIENTE POR APROBAR FACTURAS DEL COMPROBANTE Impuesto Ref. Pago Tipo Pago Valor Nit Codigo Objeto Estado TASAS AMBIENTALES: RETRIBUTIVAS 105717404883 FACTURAS \$ 86.383 89999932 87539 APLICADO

# Factura individual de predial

| Papart         |                 |          |
|----------------|-----------------|----------|
| Tipo Impresion | IMPRESION (PDF) | <b>_</b> |
| CONSECUTIVO:   |                 |          |

Una vez en esta opción procedemos a ingresar el consecutivo de la factura, generando así el reporte:

| = | ReporteadorRecaudo |                                                                                                    | 1 / 1   - 1                                                                                                    | 00% + 🖾                                                                                                  | ¢)                                                                                                    |                                                                            | ± e : |
|---|--------------------|----------------------------------------------------------------------------------------------------|----------------------------------------------------------------------------------------------------|----------------------------------------------------------------------------------------------------|----------------------------------------------------------------------------------------------------|----------------------------------------------------------------------------|-------|
|   |                    | NIT 890.580.112-1<br>Cra.50 Nro 51-00<br>PBX (4) 647 39 44.<br>contactenos@bello.gov.co                                                                | ACTO DE LIQUIDACION IM<br>Propietario: MAGDALENA MEJU<br>Cédula: 1537100<br>Dirección ACObro: CL 63 #55 - 6<br>Dirección de Cobro: CL 63 #55<br>% Propietario: 100<br>Avalúo tunitario: | IPUESTO PREDIAL<br>A DE VILLA C.<br>FI<br>8 PIS 1 M<br>64 APT 202 C.<br>M<br>DD<br>PR<br>Fa              | Resolución Factura<br>catastral: 0881001048001900100<br>tha: 3292273<br>tricula: 522952<br>wntas Vencidas: 46<br>lajo:<br>stinación: 1 - HABITACIONAL<br>ríodo de<br>cturación: 1 TRIM-2016                                | 6087138<br>10100001                                                        |       |
|   |                    | SOBRE TASA BOMBERIL PRE<br>AREA METROPOLITANA<br>FACTURA PREDIAL<br>FACTURA PREDIAL<br>RECARGOS AREA METROPO<br>RECARGOS AREA METROPOLITANA<br>PREDIAL | ED 0<br>12.469<br>1.842<br>0<br>0<br>43.643                                                                                                    | 0<br>12.469<br>1.842<br>0<br>0<br>0<br>0<br>43.643                                                       | 364         0           248.316         198.386           33.412         0           4.920         0           2.723         0           8.561         0           29.124         21.162           922.357         693.563 | 364<br>459.171<br>35.254<br>4.920<br>2.723<br>8.561<br>50.286<br>1.659.583 |       |
|   |                    |                                                                                                    |                                                                                                    |                                                                                                    |                                                                                                    |                                                                            |       |
|   |                    | MANIFESTACION AL CONTRIBUY<br>incumplimiento en el pago del Impu<br>2.246.961                                                                          | ENTE: Al pagar el valor con el descuento en<br>esto predial se ocasionó y/o agravó como co<br>17.457                                                                                    | tipulado por la ley 2155 de 3<br>msecuencia de la pandemia                                               | 021, manifesto bajo la gravedad de jura<br>generada por el COVID-19.<br>2.220.862                                                                                                    | nento que el                                                               |       |
|   |                    | ACTO<br>Propiet<br>Cra. 50 900 (11-2)<br>Direcci<br>PBX (4) 604 79 44 % Propi<br>contactence@left.gov.co                                               | 2.229.504<br>RE LIQUIDACION IMPUESTO PREDIA<br>ric: MAGDALENA MEJIA DE<br>21537100<br>rin Prodio: CL 63 # 55 - 68 PIS 1 M<br>nd e Cobro: CL 63 # 55 - 64 APT A<br>etario: 100 A         | L<br>. catastral: osstootosootos<br>cha: 3292273<br>atricula: 5229352<br>valúo Total:<br>valúo Unitario: | 27/03/0016<br>27/03/2016<br>08/09/2021<br>Resolución Factura: 60<br>cuentas Vencidas: 4<br>Milaje:<br>Destinación: 1 - HAB<br>Facturación: 1 - TRIN<br>Facturación: 1 - TRIN                                               | 7138<br>6<br>tacional<br>-2016                                             |       |
|   |                    | 2.246.961                                                                                                    | 17.457<br>2.229.504                                                                                                    |                                                                                                    | 27/03/0016<br>08/09/2021<br>27/03/2016<br>2.220.862                                                                                                    |                                                                            |       |
|   |                    | (415)7709998000117(8020)06087                                                                                                    | 138(3900)02229504(96)20160328                                                                                                    | (415)7709998000117(                                                                                      | 8020)06087138(3900)02078621(96);                                                                                                    | 0160328                                                                    |       |

Detallando los conceptos y generalidades de la factura diligenciada.

Dicho reporte está habilitado para su generación en formato Excel, TXT y CSV respectivamente.

# Factura individual de predial histórica

|              | Reporte:<br>Tipo Impresion: | FACTURA INDIVIDUAL H |  | ~ |
|--------------|-----------------------------|----------------------|--|---|
| CONSECUTIVO: |                             | ]                    |  |   |
|              |                             |                      |  |   |

Una vez en esta opción procedemos a ingresar el consecutivo de la factura, generando así el reporte:

| —                    |                                                                                                    |                                                                                                    |                                                                                                    |                                                                                              | <br>     |
|----------------------|----------------------------------------------------------------------------------------------------|----------------------------------------------------------------------------------------------------|----------------------------------------------------------------------------------------------------|----------------------------------------------------------------------------------------------|----------|
| — ReporteadorRecaudo |                                                                                                    | Puter [11] norr colic dol m                                                                                                    | • + E S                                                                                                    |                                                                                              | <u> </u> |
|                      | NIT 890.980.112-1<br>Cra. 50 Nro 51 - 00<br>PBX (4) 604 79 44<br>contactencs@bello.gov.co                                                      | Puisa 111 para salir Celim<br>Propietino: MaddaLena Mesia de<br>Cedula: 2153700<br>Dirección de Cobr: Cl. 83 # 56 = 64<br>% Propietario: 100<br>Avalio Totta: 528.91.000,00<br>Avalio Unitario: \$28.911.000,00 | ICOG Gla pantalia completa interestr<br>VILLA C: catastrai: ossionosa<br>Ficha: 2292273<br>IS 1 Matricula: 522932<br>APT 202 Contast Venciosa: 66<br>Milaje:<br>Destinación: 1 - HABITA<br>Periodo de<br>Pacturación: 1 TRIM-2011 | n Factura: 6087138<br>0019000100001<br>CCIONAL<br>6                                          |          |
|                      | SOBRE TASA BOMBERIL PRE<br>FACTURA PREDIAL<br>RECARGOS PREDIAL<br>RECARGOS AREA METROPO<br>PREDIAL<br>AREA METROPOLITANA<br>AREA METROPOLITANA | ED 0<br>1.842<br>0<br>1LITANA 0<br>43,643<br>12,469<br>0<br>0                                                                                                    | 0 384<br>1.422 33,412<br>0 8.561<br>0 2.723<br>12.469 248,316<br>0 4920<br>0 29,124                                                                                                    | 0 364<br>0 35.254<br>0 2.723<br>603.583 1.656.583<br>1.858.51.71<br>0 4.920<br>21.162 50.286 |          |
|                      |                                                                                                    |                                                                                                    |                                                                                                    |                                                                                              |          |
|                      | MANIFESTACION AL CONTRIBUY<br>Incomplimiento en el pago del Impu<br>2.246.961                                                                  | ENTE: Al pagar el valor con el descuento estipul<br>esto predal se ocasiono yla agravic como conse<br>17.457<br>2.228.504                                                                                       | tado por la ley 2155 de 2021, manifiesto bajo la gra<br>cuencia de la pandema generada por el COVID-19.<br>2220.0402<br>27703.2016<br>27703.2016<br>06404/0221                                                                    | vedad de juramento que el                                                                    |          |
|                      | ACTO D<br>Propiet<br>Cédula:<br>NT 800 805 12-1<br>PEX (6) 047 944<br>contactenos@bello.gov.co<br>2.246.961                                    | E LIQUIDACION IMPUESTO PREDIAL<br>tric: MAGDALENA MEJIA DE<br>2153700 C. C. at<br>predia: C. C. 83 #55-64 PI5<br>in de Cobro: CL 63 #55-64 APT Availa<br>etario: 100 Availa<br>17.457                           | Resolución 1           tastral: senessaerossenessenessenessenessenessenesseness                                                                                                    | Factura: 6087138<br>Vencidas: 46<br>ción: 1 - MABITACIONAL<br>ción: 1 TRIM-2016              |          |
|                      | (415)7709998000117(8020)060871                                                                                                    | 2.229.504                                                                                                    | 27/03/2016<br>2.220.862                                                                                                    | 2078621(96)20160328                                                                          | Ţ        |

Detallando los conceptos y generalidad de la factura diligenciada, pero a diferencia del reporte individual se incluye el valor total de avalúos.

Dicho reporte está habilitado para su generación en formato Excel, TXT y CSV respectivamente.

# Reporte Liquidación Cuotas Partes por Entidad

| # Barauto - Gropie Overne     |                                                                                                    |
|-------------------------------|----------------------------------------------------------------------------------------------------|
| D Instant/289/579-5080/VENDA  | Anna daz Misma Japhapi anton - Recaudedhood plica clon - 34                                                                                                    |
| <b>&gt;≫</b> ada              |                                                                                                    |
| CONFIDURACION Y DARANE THEFT. |                                                                                                    |
| BORNER TO S                   | 📦 🗄 🌓 🗮                                                                                                    |
| 004040.943                    |                                                                                                    |
| REPORTS                       |                                                                                                    |
| Accests                       | Reporter (Upplicitie costas partas par articlas (Errol) w                                                                                                    |
|                               | Type Imperations (20(2), 0), 50 V                                                                                                    |
|                               |                                                                                                    |
|                               | NET DESCRIPTION AND ADDRESS ADDRESS ADDRES<br>ADDRESS ADDRESS ADDRESS ADDRESS ADDRESS ADDRESS ADDRESS ADDRESS ADDRESS ADDRESS ADDRESS ADDRESS ADDRESS ADDRESS ADDRESS ADDRESS ADDRESS ADDRESS ADDRESS ADDRESS ADDRESS ADDRESS ADDRESS ADDRESS ADDRESS ADDRESS ADDRESS ADDRESS ADDRESS ADD |
|                               |                                                                                                    |

Se ingresa el módulo Sistema de Facturación y Recaudo, selecciona Reportes, luego Recaudo. Se selecciona el tipo de reporte desplegado en la pestaña, posterior el tipo de documento el cual es sólo Excel. Se escribe en nit de la entidad sin digito de verificación y luego imprimir para generar el archivo.

### **Reporte Liquidación Cuotas Partes por Pensionado**

5/8

| localhoe:1061/STU-VEE2/          | acesyjąg/tamejąp/tapicacion – RecaudollocoAplicacion + 3rd  |
|----------------------------------|-------------------------------------------------------------|
| st odo                           |                                                             |
|                                  |                                                             |
| ONFIGURACION Y PRIMAMETROS       |                                                             |
| ACVINE NTO N                     |                                                             |
| THE R. D. L                      |                                                             |
| EPOETES                          |                                                             |
| Occasión                         | Repetter Liquidación cuotes partes por pensionade (Excel)   |
|                                  | Type Impression EXCEL (31,8) w                              |
|                                  |                                                             |
|                                  | Cadula Pennonado:                                           |
|                                  |                                                             |
|                                  |                                                             |
|                                  |                                                             |
|                                  |                                                             |
| Recaulty - Boogle Drome          |                                                             |
| ballest 1011/070-101801/VE       | KDV, Namy jup Namy pupilina inter-Amandelia orby Anatori-SA |
| s ada                            |                                                             |
| Contraction of the second second |                                                             |
|                                  | 🔒 🗔 🔊 🚔                                                     |
| THEFT                            |                                                             |
| areas 5                          |                                                             |
| October 1                        | Reporte Dipotecto contra parte per persionato discut        |
|                                  | Page Improvision (EXCEL (XLE) *                             |
|                                  |                                                             |
|                                  | Controls Permissionality (13003306                          |
|                                  |                                                             |

Se ingresa el módulo Sistema de Facturación y Recaudo, selecciona Reportes, luego Recaudo. Se selecciona el tipo de reporte desplegado en la pestaña, posterior el tipo de documento el cual es sólo Excel. Se escribe la cédula del pensionado y luego imprimir para generar el archivo.

### Liquidación Vs Recaudo Acumulado

| () localhort12061                                           | SITU-VEIEZ/fao   | n, jap, Yrame, jap Taplica cion - Recaudo & co Aplica | cion=24                     |                 |           |    |      |    |
|-------------------------------------------------------------|------------------|-------------------------------------------------------|-----------------------------|-----------------|-----------|----|------|----|
| >> ada                                                      | 1                |                                                       |                             |                 |           |    |      |    |
| CONFIGURATION 7<br>INCOMMENTOR<br>CONTRACTOR<br>INFORMATION | PARAMETROS       | <b>.</b>                                              |                             |                 |           |    |      |    |
| Becaute                                                     |                  | Esperit                                               | . Liquidacion va recaudo ao | umulado (Excel) |           |    |      |    |
|                                                             |                  | Tipo Impressio                                        | EXCEL(XLS)                  | ¥               |           |    |      |    |
|                                                             |                  |                                                       |                             |                 |           |    |      |    |
|                                                             |                  |                                                       |                             |                 |           |    |      |    |
| X # Rep                                                     | orteador/kecaude | × +                                                   |                             |                 |           |    |      |    |
| xRecaude?origen                                             | -1               |                                                       |                             |                 |           | 12 | ☆ =3 | ι± |
|                                                             |                  | 1 / 6   - 100% +   (                                  | നക                          |                 |           |    |      | •  |
|                                                             |                  |                                                       | ~ ~                         |                 |           | _  |      | _  |
|                                                             | MT               | NON-PERF                                              | VALOR LIQUIDADD             | VALOR RECAUDO   | 54 00     |    |      |    |
|                                                             | 19               | SERVICIO SECCIONAL DE SALUD                           | 1935849480                  | 1737257802      | 196691658 |    |      |    |
|                                                             | 4012             | FIDUPREVISORA S.A.CAJA AGRARIA                        | 141297472                   |                 | 141297472 |    |      |    |
|                                                             | 4051             | FERROCARRILES NACIONALES                              | 80677944                    |                 | 80677944  |    |      |    |
|                                                             | 80003724         | HOSPITAL GUILLERING GAVIRIA COR                       | 3907042                     | 3366014         | 541028    |    |      |    |
|                                                             | 80009676         | MUNICIPIO DE LOS CORDOBAS                             | 33105635                    |                 | 33105635  |    |      |    |
|                                                             | 80009915         | MUNICIPIO DE TUQUERRES - NARIÑ                        | 9903667                     | 7616434         | 2289233   |    |      |    |
|                                                             | 80010055         | MUNICIPIO DE ANBERMA VALLE                            | 8787504                     | 9783455         | -995951   |    |      |    |
|                                                             | 80010393         | GOBERNACION DE CORDOBA                                | 81181276                    | 0               | 81181276  |    |      |    |
|                                                             | 80011280         | FERROCARRILES NACIONALES DE                           | 999606                      | 1458702         | -458896   |    |      |    |
|                                                             | 80011367         | FONDO TERRITORIAL PENS TOLIM                          | 24149124                    | 13957482        | 10191642  |    |      |    |
|                                                             | 80011510         | TRANSITO DEL ATLANTICO                                | 13446298                    | 13305651        | 142447    |    |      |    |
|                                                             | 80011806         | UNIVERSIDAD DE NARIÑO                                 | 16267976                    | 15293765        | 974211    |    |      |    |
|                                                             | 80014135         | POLICIA NACIONAL                                      | 294898214                   | 232310151       | 62588063  |    |      |    |
|                                                             | 80021627         | PENSIONES DE ANTIQUIA-VEJEZ                           | 8045170                     | 0               | 8045170   |    |      |    |
|                                                             | 80023196         | HORIZONTE                                             | 66890414                    | 22212254        | 44678160  |    |      |    |
|                                                             | 80200013         | MUNICIPIO DE BARRANQUILLA FOND                        | 14316632                    | 14226102        | 90530     |    |      |    |
|                                                             | 81000058         | UNIVERSIDAD DE CALDAS                                 | 111754142                   | 98544955        | 13209187  |    |      |    |
|                                                             | 81101511         | EMPRESA SERVICIOS PUBLICOS DE                         | 7785231                     | 0               | 7785231   |    |      |    |
|                                                             | 43005310         | PATRIMONED AUTOMOMO DE                                | 211050318                   |                 | 211058318 |    |      |    |

Se ingresa el módulo Sistema de Facturación y Recaudo, selecciona Reportes, luego Recaudo. Se selecciona el tipo de reporte desplegado en la pestaña, posterior el tipo de documento el cual es sólo Excel y pdf.

=====Liquidación Vs Recaudo Detallado

| No.         Control         Control         Co                                                                                                    |                     |
|----------------------------------------------------------------------------------------------------|---------------------|
| Bit Model         Control         Contro         Control         Control         <                                                                                                    | N N                 |
| Display         Control Result         Display and Display and Display an                                             |                     |
| Column         Display         Display <thdisplay< th=""> <thdisplay< th=""> <thdi< th=""><th>25</th></thdi<></thdisplay<></thdisplay<>                                                                                                    | 25                  |
| No.         Control Addition Particle Strategy         The Strategy         Strategy                                                                                                    | 18                  |
| D         D                                                                                                    |                     |
| Image: Note And Antice Control (Note Antice)         Image: Note Antice Control (Note Antice)         Image: Note Antice Control (Note Antice)           Image: Note Antice Control (Note Antice)         Image: Note Antice Control (Note Antice)         Image: Note Antice Control (Note Antice)         Image: Note Antice Control (Note Antice)           Image: Note Antice Control (Note Antice)         Image: Note Antice Control (Note Antice)         Image: Note Antice Control (Note Antice)         Image: Note Antice Control (Note Antice)           Image: Note Antice Control (Note Antice)         Image: Note Antice Control (Note Antice)         Image: Note Antice Control (Note Antice)         Image: Note Antice Control (Note Antice)           Image: Note Antice Control (Note Antice)         Image: Note Antice Control (Note Antice)         Image: Note Antice Control (Note Antice)         Image: Note Antice Control (Note Antice)           Image: Note Antice Control (Note Antice)         Image: Note Antice Control (Note Antice)         Image: Note Antice Control (Note Antice)         Image: Note Antice Control (Note Antice)           Image: Note Antice Control (Note Antice)         Image: Note Antice Control (Note Antice)         Image: Note Antice Control (Note Antice)         Image: Note Antice Control (Note Antice)           Image: Note Antice Control (Note Antice)         Image: Note Antice Control (Note Antice)         Image: Note Antice Control (Note Antice)         Image: Note Antice Control (Note Antice)           Image: Note Antice Control (Note Antice)         Image: Note                                                                                                    |                     |
| 0         0         0         0         0         0         0         0         0         0         0         0         0         0         0         0         0         0         0         0         0         0         0         0         0         0         0         0         0         0         0         0         0         0         0         0         0         0         0         0         0         0         0         0         0         0         0         0         0         0         0         0         0         0         0         0         0         0         0         0         0         0         0         0         0         0         0         0         0         0         0         0         0         0         0         0         0         0         0         0         0         0         0         0         0         0         0         0         0         0         0         0         0         0         0         0         0         0         0         0         0         0         0         0         0         0         0                                                                                                            |                     |
| Bit Mark         Contraction         Contraction                                                                                                    |                     |
| Diff         Diff         Diff <thdif< th="">         Diff         <thdiff< th="">         Di</thdiff<></thdif<>                                                                                                    |                     |
| D         B         EXPLORE Laboration 2011;00:00         A         XIII         B         READING 10:01:01           0         0         000000000000000000000000000000000000                                                                                                    |                     |
| No.         Distribution         Distribution <thdistribution< th="">         Distribution</thdistribution<>                                                                                                    |                     |
| Display         Display         Display <thdisplay< th=""> <th< td=""><td>19</td></th<></thdisplay<>                                                                                                    | 19                  |
| Disc         Disc         Disc <thdis< th=""> <thdisc< th="">         Disc         Di</thdisc<></thdis<>                                                                                                    |                     |
| Image         Image         Image <th< td=""><td>10.00.00</td></th<>                                                                                                    | 10.00.00            |
| Image         Image         Image <th< td=""><td>YEAR HAR</td></th<>                                                                                                    | YEAR HAR            |
| B         COMPARIANT         S         Data         Diff         Diff <thdiff< th="">         Diff         Diff         <thd< td=""><td>VERT WAT</td></thd<></thdiff<>                                                                                                    | VERT WAT            |
| The Difference of Contraction of Contraction of The Difference of Contraction of Contraction of Contrection of Contraction of Contraction of Contraction of Contractio         | VERIO PERIO         |
| Construction of the second second secon         | APPENDIAL APPENDIX  |
| 19 SERVICE LANGE 47965 2000 201 9 800 1 800 1 800         |                     |
| IN THE DEPARTMENT OF ADDRESS OF ADDRESS<br>ADDRESS OF ADDRESS OF ADDRESS OF ADDRESS OF ADDRESS OF ADDRESS OF ADDRESS OF ADDRESS OF ADDRESS OF ADDRESS OF ADDRESS OF ADDRESS OF ADDRESS OF ADDRESS OF ADDRESS OF ADDRESS OF ADDRESS OF ADDRESS OF ADDRESS OF ADDRESS OF ADDRESS OF ADDR |                     |
|                                                                                                    |                     |
| 30 10 SERVER-Receipt 1 2546528-307 0 2010 S62 20106-37081% 270828-346880 2079-0-3 5084 11075 2030 A+2000029-RE20100 0.073-84875 50                                                                                                    | 19554 DE ACUERDIO A |
| 10 BERGER Reads & Delicities of a Mont Met 2011 all All Directory 2011 and All Sena 11015 BEY An Delicity Control And Te L                                                                                                    | THEY IN ACCURACY.   |
| 2 19 SCHOOLSHOLMD F 295025-017 7 210 201 201 20102-20000 20000 20102 - 20100 2010 201                                                                                                    |                     |

Se ingresa el módulo Sistema de Facturación y Recaudo, selecciona Reportes, luego Recaudo. Se selecciona el tipo de reporte desplegado en la pestaña, posterior el tipo de documento el cual es sólo Excel. Se escribe el nit de la entidad sin digito de verificación y luego imprimir para generar el archivo.

#### **Recaudo Banco**

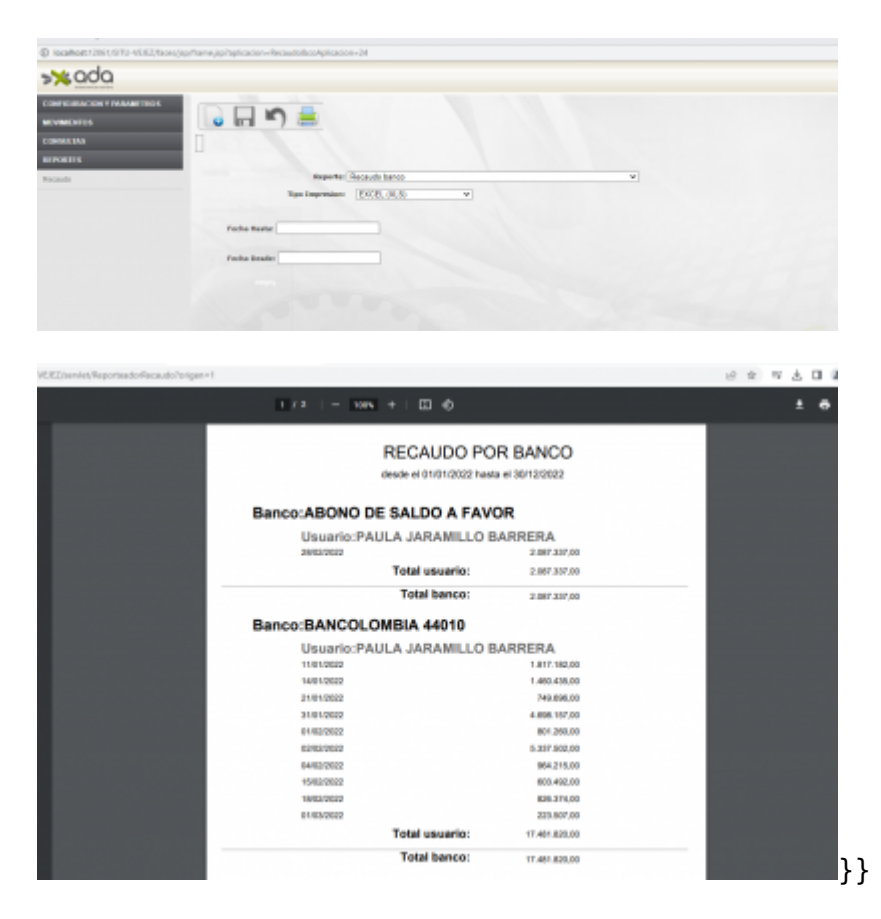

Se ingresa el módulo Sistema de Facturación y Recaudo, selecciona Reportes, luego Recaudo. Se selecciona el tipo de reporte desplegado en la pestaña, posterior el tipo de documento el cual desea

imprimir el reporte, sólo Excel y pdf. Se ingresa la fecha final (fecha Hasta) del periodo a consultar y una fecha inicial (Fecha Desde).

### **Reporte Pensiones por Periodo**

| A No es seguro   10.1.148.1.1                                                                                                    | 206 (/STU-VEIEZ/faces/jsp/frams.jsp/apikasio                                                                                                    | *=RecaudothcoAplicaciov=24                                                                                                    |                                                                                                    |                                                                                                    |
|----------------------------------------------------------------------------------------------------|----------------------------------------------------------------------------------------------------|----------------------------------------------------------------------------------------------------|----------------------------------------------------------------------------------------------------|----------------------------------------------------------------------------------------------------|
| >×odo                                                                                                    |                                                                                                    |                                                                                                    |                                                                                                    |                                                                                                    |
|                                                                                                    | -                                                                                                    |                                                                                                    |                                                                                                    |                                                                                                    |
| CONFIGURATION Y PERMANETING                                                                                                    |                                                                                                    |                                                                                                    |                                                                                                    |                                                                                                    |
| MOVIMENTON                                                                                                    |                                                                                                    |                                                                                                    |                                                                                                    |                                                                                                    |
| CONTRACTOR                                                                                                    |                                                                                                    |                                                                                                    |                                                                                                    |                                                                                                    |
| REPORTA                                                                                                    |                                                                                                    | and a                                                                                                    |                                                                                                    |                                                                                                    |
| Faceuro                                                                                                    | Tips Imp                                                                                                    | same fortilate and in an other to other the                                                                                                    | -                                                                                                    |                                                                                                    |
|                                                                                                    |                                                                                                    | Cartera por estades macilion                                                                                                    | 1 because                                                                                                    |                                                                                                    |
|                                                                                                    |                                                                                                    | Cartora por edadeo (Excel)                                                                                                    |                                                                                                    |                                                                                                    |
|                                                                                                    |                                                                                                    | Camprabantes de legress par tentera                                                                                                    |                                                                                                    |                                                                                                    |
|                                                                                                    |                                                                                                    | Estado de cuenta (Excel)<br>Estado de cuenta masive (Excel)                                                                                                    |                                                                                                    |                                                                                                    |
|                                                                                                    |                                                                                                    | Facturación periodo<br>Facturas maxinas nómina pensionados                                                                                                    |                                                                                                    |                                                                                                    |
|                                                                                                    |                                                                                                    | Factures Actives (Excel)<br>Uppidantin cuoles partes por entitled (Excel)                                                                                                    |                                                                                                    |                                                                                                    |
|                                                                                                    |                                                                                                    | Liquideción cuotes partes por persionado (Excel<br>Liquideción va recevide ecumulado (Excel)                                                                                                    | 0                                                                                                    |                                                                                                    |
|                                                                                                    |                                                                                                    | Residuation, va recauda detallada<br>Prevalences per periodes Preval                                                                                                    |                                                                                                    |                                                                                                    |
|                                                                                                    |                                                                                                    | Renaudo bares<br>Recaudo bares detallado                                                                                                    |                                                                                                    |                                                                                                    |
|                                                                                                    |                                                                                                    | Valores a Rigildar (Excel)                                                                                                    |                                                                                                    |                                                                                                    |
|                                                                                                    |                                                                                                    |                                                                                                    |                                                                                                    |                                                                                                    |
|                                                                                                    |                                                                                                    |                                                                                                    |                                                                                                    |                                                                                                    |
| ▲ No es segure   10.1.140                                                                                                    | 1:12061/SITU-VEIEZ/laces/jsp/fiame.jsp/fa                                                                                                    | olicacion - Nexaudo 8xxx Aplicacion - 24                                                                                                    |                                                                                                    |                                                                                                    |
| ->> odo                                                                                                    |                                                                                                    |                                                                                                    |                                                                                                    |                                                                                                    |
| > uou                                                                                                    |                                                                                                    |                                                                                                    |                                                                                                    |                                                                                                    |
| CONFIGURACION Y PARAMET                                                                                                    | 1005                                                                                                    | -                                                                                                    |                                                                                                    |                                                                                                    |
| MOVIMENTOS                                                                                                    |                                                                                                    | <b></b>                                                                                                    |                                                                                                    |                                                                                                    |
| CONSILIAS                                                                                                    |                                                                                                    |                                                                                                    |                                                                                                    |                                                                                                    |
|                                                                                                    |                                                                                                    |                                                                                                    |                                                                                                    |                                                                                                    |
| REPORTE Y                                                                                                    | _                                                                                                    | Reporter Desciones per pariede (Dens)                                                                                                    |                                                                                                    |                                                                                                    |
| Recaude                                                                                                    |                                                                                                    | The second second second second                                                                                                    | -                                                                                                    | -                                                                                                    |
|                                                                                                    |                                                                                                    | IMPRESION (PDP)                                                                                                    |                                                                                                    |                                                                                                    |
|                                                                                                    |                                                                                                    | TEXTO (137)                                                                                                    |                                                                                                    |                                                                                                    |
|                                                                                                    | Vigencia:                                                                                                    | TEXTO (CSV)                                                                                                    |                                                                                                    |                                                                                                    |
|                                                                                                    | Periode Instance in                                                                                                    | INFRESION (CONRECT)                                                                                                    |                                                                                                    |                                                                                                    |
|                                                                                                    |                                                                                                    |                                                                                                    |                                                                                                    |                                                                                                    |
|                                                                                                    |                                                                                                    |                                                                                                    |                                                                                                    |                                                                                                    |
|                                                                                                    |                                                                                                    |                                                                                                    |                                                                                                    |                                                                                                    |
|                                                                                                    |                                                                                                    |                                                                                                    |                                                                                                    |                                                                                                    |
|                                                                                                    |                                                                                                    |                                                                                                    |                                                                                                    |                                                                                                    |
|                                                                                                    |                                                                                                    |                                                                                                    |                                                                                                    |                                                                                                    |
| A No es prouro   10.1.14                                                                                                    | 5.1:12061/SITU-VEIEZ/faces/sp/frame.ixp                                                                                                    | Application = Recaudo@coAplication = 24                                                                                                    |                                                                                                    |                                                                                                    |
| bt a da                                                                                                    |                                                                                                    |                                                                                                    |                                                                                                    |                                                                                                    |
| >%000                                                                                                    |                                                                                                    |                                                                                                    |                                                                                                    |                                                                                                    |
| COMPACT INCOMES IN MARKING                                                                                                    | 10.04                                                                                                    |                                                                                                    |                                                                                                    |                                                                                                    |
| COMPROVINGING TINUSAR                                                                                                    |                                                                                                    | -                                                                                                    |                                                                                                    |                                                                                                    |
| MOVIMENTOS                                                                                                    |                                                                                                    |                                                                                                    |                                                                                                    |                                                                                                    |
| CONSULIAS                                                                                                    |                                                                                                    |                                                                                                    |                                                                                                    |                                                                                                    |
| REPORTES                                                                                                    |                                                                                                    |                                                                                                    |                                                                                                    |                                                                                                    |
| Recaude                                                                                                    |                                                                                                    | Reporter Pensiones por pariodo (Exce                                                                                                    | 0                                                                                                    | *                                                                                                    |
|                                                                                                    |                                                                                                    | Tipe Impresson (MPRESION (PDF)                                                                                                    | *                                                                                                    |                                                                                                    |
|                                                                                                    |                                                                                                    |                                                                                                    |                                                                                                    |                                                                                                    |
|                                                                                                    | Vigencie: 2021                                                                                                    |                                                                                                    |                                                                                                    |                                                                                                    |
|                                                                                                    |                                                                                                    |                                                                                                    |                                                                                                    |                                                                                                    |
|                                                                                                    | Periedo factura                                                                                                    | ide: 3                                                                                                    |                                                                                                    |                                                                                                    |
|                                                                                                    |                                                                                                    |                                                                                                    |                                                                                                    |                                                                                                    |
|                                                                                                    |                                                                                                    |                                                                                                    |                                                                                                    |                                                                                                    |
|                                                                                                    |                                                                                                    |                                                                                                    |                                                                                                    |                                                                                                    |
|                                                                                                    |                                                                                                    |                                                                                                    |                                                                                                    |                                                                                                    |
|                                                                                                    |                                                                                                    |                                                                                                    |                                                                                                    |                                                                                                    |
|                                                                                                    |                                                                                                    |                                                                                                    |                                                                                                    |                                                                                                    |
|                                                                                                    |                                                                                                    |                                                                                                    |                                                                                                    |                                                                                                    |
|                                                                                                    |                                                                                                    |                                                                                                    |                                                                                                    |                                                                                                    |
| 3 (m. 12) ( m                                                                                                    | NIN DURING A 140 COL                                                                                                    | AN TO REPORT OF THE TAX AND A                                                                                                    | Image: A state of the state of the state                                                                                                    | • 🖂 1 03                                                                                                    |
| ∃ - 📴 - 🔛 - 🗋 e I                                                                                                    | 2 X № 6  4 4  9 + 9 +                                                                                                    | No. 0. 02 - 02 - 02 - 120 - 14 - 0 - 100                                                                                                    |                                                                                                    |                                                                                                    |
| al - 📴 - 🔂 - 🗋 😁                                                                                                    | BIX BIBI≜ AI%+⊙+<br>ENK S+A-&+E3                                                                                                    |                                                                                                    | - % QQ (01 (00 00 % -                                                                                                    | 🖽 • 🗮 • 🛄 • 🗏 •                                                                                                    |
| ■ - 100 - 100 - | 2   X 12 16   4 4 19 + 0 + 1<br>■ N K 2 + 4 + 0 + 1 ≡ 3<br>= record protocols privide this spread 201                                                                                                    |                                                                                                    | - % 00 00 100 00 1 🗄 🗄                                                                                                    |                                                                                                    |
|                                                                                                    |                                                                                                    |                                                                                                    | <ul> <li>% 00 00 00 00 00 00 00</li> <li>% 00 00 00 00 00 00 00 00</li> </ul>                                                                                                    | HITE                                                                                                    |
|                                                                                                    | X By By By A 4 19 + 0     N K 5 + A + 0 + 0     N K 5 + A + 0 + 0     N K 5 + A + 0 + 0     N K 5 + A + 0 + 0     N K 5 + A + 0 + 0     N K 5 + A + 0 + 0     N K 5 + A + 0 + 0     N K 5 + A + 0 + 0     N K 5 + A + 0 + 0     N K 5 + A + 0 + 0     N K 5 + A + 0     N K 5 + A +   |                                                                                                    | % 00 00 100 00 100 100 100     water statements     water statements     water statement                                                                                                    | FFEDM. (00FD<br>5/20144-15 #00.003<br>5/20144-15 #00.003                                                                                                    |
|                                                                                                    | N         No         A         A                                                                                                    | CONCEPTO<br>Institute predicted to be impacts 2011<br>matters predicted to predict to be impacts 2011<br>matters predicted to predict to be impacts 2011<br>matters predicted to predict to be impacts 2011<br>matters predicted to predict to be impacts 2011<br>matters predicted to be impacts 2011<br>matters predicted to be impacts 2011<br>matters predic                                                                                                    | % 0.0 (2) 1.00 0.01 2 2                                                                                                    |                                                                                                    |
| •         •         •         •         •         •         •         •         •         •         •         •         •         •         •         •         •         •         •         •         •         •         •         •         •         •         •         •         •         •         •         •         •         •         •         •         •         •         •         •         •         •         •         •         •         •         •         •         •         •         •         •         •         •         •         •         •         •         •         •         •         •         •         •         •         •         •         •         •         •         •         •         •         •         •         •         •         •         •         •         •         •         •         •         •         •         •         •         •         •         •         •         •         •         •         •         •         •         •         •         •         •         •         •         •         •         •                                                                                                            | N         No.         No.                                                                                                    | CONCEPTS and the second second                                                                                                    | - % 0.0 (2) 0.0 0.0 12 12<br>- % 0.0 (2) 0.0 0.0 12 12<br>- % 0.0 12 0.0 0.0 12<br>- % 0.0 0.0 12 0.0 0.0 12<br>- % 0.0 0.0 0.0 0.0 0.0 0.0 0.0 0.0 0.0 0                                                                                                    | -         -         -         -         -           -         -         -         -         -         -           -         -         -         -         -         -         -           -         -         -         -         -         -         -         -         -         -         -         -         -         -         -         -         -         -         -         -         -         -         -         -         -         -         -         -         -         -         -         -         -         -         -         -         -         -         -         -         -         -         -         -         -         -         -         -         -         -         -         -         -         -         -         -         -         -         -         -         -         -         -         -         -         -         -         -         -         -         -         -         -         -         -         -         -         -         -         -         -         -         -         -         -         -                                                                                                    |
| •         •         •         •         •         •         •         •         •         •         •         •         •         •         •         •         •         •         •         •         •         •         •         •         •         •         •         •         •         •         •         •         •         •         •         •         •         •         •         •         •         •         •         •         •         •         •         •         •         •         •         •         •         •         •         •         •         •         •         •         •         •         •         •         •         •         •         •         •         •         •         •         •         •         •         •         •         •         •         •         •         •         •         •         •         •         •         •         •         •         •         •         •         •         •         •         •         •         •         •         •         •         •         •         •         •         •                                                                                                            | N K S A A C A C A C A C A C A C A C A C A C                                                                                                    | CONCEPTION<br>Conception and the second second                                                                                                    | - % 0.00 (2) 0.0 0.0 12 12<br>Outran same to see the second second                                                                                                    | Image: 1         Image: 1                                                                                                    |
|                                                                                                    | X The Information of the information     N K S - A - C - E - E     N K S - A - C - E - E     N K S - A - C - E - E     N K S - A - C - E - E     N K S - A - C - E - E     N K - S - A - C - E - E     N K - S - C - E     N K - S - C - E     N K - S - C -  | CONCEPTO<br>Norther periodical control of the impacts 2011<br>months periodical control of the impacts 2011<br>months periodi                                                                                                    | K 00 02 00 00 02 0                                                                                                    | Image: Processing and the second second se |
|                                                                                                    | X Ib Ib A A IO A     N X I A A A A A A A A A A A A A A A A A A                                                                                                    | CONCEPTO<br>CONCEPTO<br>CONCEP | - % 00 22 00 00 2 22 00 00 2 22 20 00 00 2 20 00 0                                                                                                    |                                                                                                    |
|                                                                                                    |                                                                                                    | Concern presidential de la signada 2019<br>concern presidential presidenti de la signada 2019<br>concerno presidential presidenti de la signada 2019<br>concerno presidenti de la signada 2019<br>concerno presidential presidenti de la signada 2019<br>concerno presidential presidenti de la signada 2019<br>concerno presidential presidenti de la signada 2019<br>concerno presidenti de la signada 2019<br>concerno presidenti de la signada 2019<br>concerno presidenti de la signada 2019<br>concerno presidenti de la signada 2019<br>concerno presidenti de la signada 2019<br>concerno presiden                                                                                                    | - % 00 22 00 00 2 22 00 00 00 2 20 00 00 00                                                                                                    | •         •         •         •         •         •         •         •         •         •         •         •         •         •         •         •         •         •         •         •         •         •         •         •         •         •         •         •         •         •         •         •         •         •         •         •         •         •         •         •         •         •         •         •         •         •         •         •         •         •         •         •         •         •         •         •         •         •         •         •         •         •         •         •         •         •         •         •         •         •         •         •         •         •         •         •         •         •         •         •         •         •         •         •         •         •         •         •         •         •         •         •         •         •         •         •         •         •         •         •         •         •         •         •         •         •         •                                                                                                            |
|                                                                                                    |                                                                                                    | CONTROL OF THE ACTION OF THE ACTION OF THE A                                                                                                    | - % 00 02 00 00 0 0 0 0 0 0 0 0 0 0 0 0 0                                                                                                    |                                                                                                    |
|                                                                                                    | X The The A Control of the segment and the segment and th | CONCEPTO<br>Description permitted to in segment 2019<br>permitted permitted to in segment 2019<br>permitted permitted to in segment                                                                                                    | - % 00 22 00 00 2 20<br>OMPARA MAMERICA DITA, APPENDIA<br>BIO - NAMERICA DITA, APPENDIA<br>BIO - NAMERICA DI APPENDIA<br>BIO - NAMERICA DI APPENDIA<br>BIO - NAMERICA |                                                                                                    |
|                                                                                                    | X Ib Ib Ib A I I I I I I I I I I I I I I                                                                                                    | CONTENT PARTICULAR AND AND AND AND AND AND AND AND AND AND                                                                                                    | - % 00 22 00 00 2 2 2 2 2 2 2 2 2 2 2 2 2                                                                                                    |                                                                                                    |
|                                                                                                    | X Ib Ib Ib A A A A A A A A A A A A A A A                                                                                                    | Concrete pursuandos particular do las regardos dos<br>concretos pursuandos particular do las regardos dos<br>concretos pursuandos particular do las regardos dos<br>concretos pursuandos particular do las regardos dos<br>concretos puestandos do particular do las regardos dos<br>concretos puestandos do particular do las regardos dos<br>concretos puestandos do particular do las regardos dos<br>concretos puestandos do particular do las regardos dos<br>concretos puestandos do particular do las regardos dos<br>concretos puestandos do particular do las regardos dos<br>concretos puestandos do particular do las regardos dos<br>concretos puestandos puestandos do las regardos dos<br>concretos puestandos puestandos do las regardos dos<br>concretos puestandos puestandos do las regardos dos<br>concretos puestandos puestandos do las regardos dos<br>concretos puestandos puestandos do las regardos dos<br>concretos puestandos puestandos do las regardos dos<br>concretos puestandos puestandos do las regardos dos<br>concretos puestandos puestandos do las regardos dos<br>concretos puestandos puestandos do las regardos dos<br>concretos puestandos puestandos do las regardos dos<br>concretos puestandos puestandos do las regardos dos<br>concretos puestandos puestandos do las regardos dos<br>concretos puestandos puestandos do las regardos dos<br>concretos puestandos do puestandos do las regardos dos<br>concretos puestandos do puestandos do las regardos dos<br>concretos puestandos do puestandos do las regardos dos<br>concretos puestandos do puestandos do las regardos dos<br>concretos puestandos do puestandos do las regardos dos<br>concretos puestandos do puestandos do las regardos dos<br>concretos puestandos do puestandos do las regardos dos<br>concretos puestandos do puestandos do las regardos dos<br>concretos puestandos do puestandos do las regardos dos<br>concretos puestandos do puestandos do las regardos dos<br>concretos puestandos do puestandos do las regardos dos<br>concretos puestandos do puestandos do las regardos dos<br>concretos puestandos do puestandos do las regardos dos<br>concretos puestandos do puestandos dos concretos dos<br>concretos                                                                                                    | - % 00 22 00 02 12 00 02 12 12 12 12 12 12 12 12 12 12 12 12 12                                                                                                    |                                                                                                    |
|                                                                                                    | X The The A Control of the International Control of the International | CONCEPTO<br>CONCEPTO<br>CONCEP | - % 00 22 00 02 2 2 2<br>Cut of a summarized by the sum of the sum<br>the A summer by the sum of the sum<br>the A summer by the sum of the sum<br>the A summer by the sum of the sum<br>the A summer by the sum of the sum<br>the A sum of the sum of the sum of the sum<br>the A sum of the sum of the sum of the sum<br>the A sum of the sum of the sum of the sum<br>the A sum of the sum of the sum of the sum<br>the A sum of the sum of the sum of the sum<br>the A sum of the sum of the sum of the sum<br>the A sum of the sum of the sum of the sum<br>the A sum of the sum of the sum of the sum of the sum<br>the A sum of the sum of the sum of the sum of the sum<br>the A sum of the sum of the sum                                                                                                    |                                                                                                    |
|                                                                                                    | X The The Control of the segment of the segment of the segmen | Control of the second second s                                                                                                    | - % CO 22 00 00 0 0 0 0 0 0 0 0 0 0 0 0 0 0 0                                                                                                     |                                                                                                    |
|                                                                                                    | X Ib Ib Ib A A IO A     A ID IB IB A A IO A     A ID IB IB A A IO A     A ID IB IB A A IO A     A ID IB IB A A IO A     A ID IB IB A A IO A     A ID IB IB A A IO A     A ID IB IB A A IO A ID IB IB IB IB IB IB IB IB IB IB IB IB IB                                                                                                    | Control priminately priminal de la signale della control priminately priminately priminate                                                                                                    | - % 00 22 00 00 22 00 00 2 00 00 00 00 00 0                                                                                                    |                                                                                                    |
|                                                                                                    |                                                                                                    | Control primination priminal do la vignacia 2019     Control primination priminal do la vignacia 2019     Control primination priminal do la vignacia 2019     Control primination priminal do la vignacia 2019     Control primination priminal do la vignacia 2019     Control primination priminal do la vignacia 2019     Control primination priminal do la vignacia 2019     Control primination priminal do la vignacia 2019     Control primination priminal do la vignacia 2019     Control primination priminal do la vignacia 2019     Control primination priminal do la vignacia 2019     Control primination priminal do la vignacia 2019     Control primination priminal do la vignacia 2019     Control primination primination do la vignacia 2019     Control primination primination do la vignacia 2019     Control primination primination do la vignacia 2019     Control primination primination do la vignacia 2019     Control primination do la vignacia 2019     Control priminatino do la vi                                                                                                    | - % 00 22 00 22 00 20 2 2 2 2 2 2 2 2 2 2                                                                                                    |                                                                                                    |

Last update: 2023/02/24 03:54

| Reportentoritaceudo |             |       |   | 1 A A - 1                     | + · · · · · · · · · · · · · · · · ·                |                  |                    |               |               | ± 0          |
|---------------------|-------------|-------|---|-------------------------------|----------------------------------------------------|------------------|--------------------|---------------|---------------|--------------|
|                     | ыт          | VEND  | - | DO NOMINE_TERCONO             | CONCEPTO                                           | GAVTN, X, PERCEN | TOTIN, A PHEAS     | MON, TILL     | MARINO, TTULE | 100-0_00800  |
|                     | 1007 3916 1 | 2081  | 3 | WITT/TO BE BOUADE BOCAUEE     | remine printerative printed do to special          | B81.404.737.00   | \$1,000,000,707,00 | 103621 1236   | 2460          | 190401 (0.0) |
|                     | 101100127   | 1001  |   | FINDE FERRITORIA, PENSITOLINI | territro personato periodal daria algente          | \$104,047,00     | \$12,254,771,90    | NEEDER CLOSE  | 20010         | 1994011018   |
|                     | 10000104.0  | 2981  |   | MUNICIPIE DE BURNANGUELL/COND | territro permisentes periodol de la rigencia       | 1000,000.000     | 55,245,415,00      | 146807 (0.0)  | 200526        | 100401-018   |
|                     | HOME! CALL  | 2081  | 3 | MANDPID DE TURIO              | nonine presidential priority in signation          | 848, 181, 10     | DR/87-0430         | 103621 1236   | 24840         | 100401-0-08  |
|                     | 1007101013  | 2011  |   | NEOLINE BOCIAL EMPLEADER      | terms presente productors rigeria                  | E1.496.305.00    | E71481274.00       | HERE WAS      | 5480          | 19040110-08  |
|                     | 101000-01   | 2981  |   | INFAMINATION OF CHILDO        | nertire production periods do to appende           | 901,005.00       | \$10,001,001,00    | N0807 0-06    | 2004          | 100421-018   |
|                     | 1008276-0   | 2081  |   | MANDPO DE BARAGARIZA          | mention permission periods in the approxim         | 0104,201.00      | 84,76,61.0         | 1000 108      | 24647         | 100401-048   |
|                     | HICH007.1   | 2011  |   | CORRESPONDENCES INCOME        | normo presente produi de la rigente                | 894,791,00       | 100.040-07.00      | 103824 52-00  | 0404          | 19040110-08  |
|                     | RECORDED 1  | 1001  |   | HOREOW IS                     | home-presente-production righting                  | \$781,001,00     | 54104.08.00        | HISIO COL     | 1480          | 199407-1008  |
|                     | 10051021    | 2001  |   | PROTEINGALE DEPCADATION       | mention previously printed drive approxi-          | 0.001040.00      | \$20,581,408.00    | 1000108       | 24700         | 100601-018   |
|                     | INCIDENTS?  | 2081  |   | CORPANY DROMARKO VALLE DALC   | nonine production priority in its signals.         | 804,716.00       | PROBATE IO         | 1002120       | 2407          | 100401-048   |
|                     | 101400002   | 1001  |   | MUNICIPIE DE PEREIRA-FORBO    | normo precisión periodid de la vigente             | 803.001.0        | \$7.000640         | HISON COM     | 0.0705        | 199407-1088  |
|                     | 100809151   | 1981  |   | MUNICIPIE BE ORNOROS          | territra penalmento periodo daria vigenza          | \$1,275,221.00   | \$21,455,565,00    | HISO DO       | 2005          | 199421-1218  |
|                     | 01002-010   | 2081  |   | DAR MEH BOOK SPTOCAUS         | menting productation periods of the algorithm      | 010,000,00       | 8141120610         | 10021236      | 2400          | 100401-048   |
|                     | 100100161   | 2081  | 3 | DEPARTAMENTO DEL KILANTICE    | nonime permission periods do la rigencia           | 101.304.00       | ELICIDEE/ID        | 103821 5230   | 2400          | 100401-010   |
|                     | 100807-84   | 1961  |   | MUNICIPAL BE CONCEPCION       | terrine personales perioded data algorita          | \$154,107,10     | 50.070-04.00       | NEEDER CLOSE  | 20052         | 199421 12181 |
|                     | 100806-8-1  | 2081  |   | MUNICIPIE DE FREDORIS         | nertine permission periods) do la rigencia         | 991,281,00       | \$45,071,005.00    | N0007 10.00   | 20075         | 100401-018   |
|                     | 100800-018  | 2081  | 3 | UNIVERSIDAD DE NAMEOUR        | nontroperaturation periods do in rigencia          | \$14,100,800.00  | EPROROTEO          | 103521 5230   | page          | 100401-010   |
|                     | 1000039     | 20011 |   | DEPARTMENTS OF ARTICIDAL      | normo pressoato periodid de la egancia             | 107.305.00       | STERRARM RO        | 100821-0106   | 04702         | 1904011038   |
|                     | INCOMER-7   | 2981  |   | COLPENSIONES                  | nertice produced system is defined where expension | \$11,994,205.00  | 10000000000        | N8807 12.08   | 24857         | 1004011018   |
|                     | INCOMPANY 1 | 2081  |   | MANDPE OF HINKSA              | nerico producato printel de la rigenia             | 0.0503           | 01/81/8100         | 100021008     | 2487          | 100401-018   |
|                     | HOUSENCY    | 2081  |   | BHICO DIFETERO                | normo protocolo produt de la rigencia              | \$481,144,10     | 825.071-01.00      | HERE ON       | 04707         | 1904011018   |
|                     | IDOMODICS.  | 1001  |   | MUNICIPIE BE DUDAD BOLINAR    | nerwopeneorodic.periodid-daria vigenza             | \$105,042,00     | 915/05/04 90       | HERE DO       | 1000          | 199407-1008  |
|                     | 10000101    | 2081  |   | MUNICIPIE DE MELLO            | neries produced symbols in a special               | 81,201,001.00    | \$71,92,363.00     | 100021008     | 3460          | 100401-018   |
|                     | IDDIDGOR 1  | 2081  |   | INF ACUEDUCTO A CART BOOTH    | mention prevalence protocial de la rigencia        | 101,001,00       | D-CHURCH           | 100621 12:00  | 24807         | 100401-018   |
|                     | 1000011011  | 1001  |   | MODELE AND REAL OF RECOVER    | And the second second states of the second         | \$60.00 MPR 100  | 100.011.001.00     | HISTORY CLOSE | 1000          | 100421-0208  |

Se ingresa el módulo Sistema de Facturación y Recaudo, selecciona Reportes, luego Recaudo. Se selecciona el tipo de reporte desplegado en la pestaña, posterior el tipo de documento el cual se desea imprimir el reporte, sólo Excel y pdf. Se ingresa en Vigencia el año a consultar y en Periodo en número del mes a consultar, o en su defecto el periodo de facturación que va en números enteros.

From: http://wiki.adacsc.co/ - Wiki Permanent link: http://wiki.adacsc.co/doku.php?id=ada:sicoferp:rentas.carterarecaudo.recaudo Last update: 2023/02/24 03:54